This article provides detailed instructions for accessing and utilizing placement reports to manage and review student placements effectively. It guides users through the process of selecting placements, generating various reports, and understanding the different data fields available within these reports. The goal is to help administrators track slot utility, view placement details, and monitor placement statuses in real-time or through periodic updates.

You have placement reports available to view your slot utility, the locations that have provided slots, and quickly access placement details for your students.

1. Select Placements from your left-hand menu or dashboard

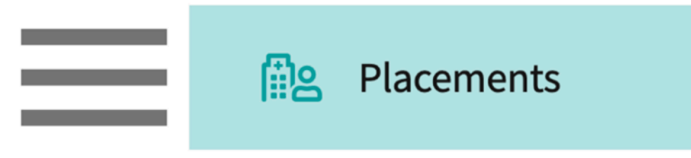

- 2. Select your desired course or placement group.
  - 1. You can also select a placement group to manage multiple courses at a time.

| Course Offerings             | Course number     | - Q Search             |               |                   |        | $\nabla$ 1    |  |  |  |  |
|------------------------------|-------------------|------------------------|---------------|-------------------|--------|---------------|--|--|--|--|
| Placement Groups + Add Group | Results found : 4 |                        |               |                   |        |               |  |  |  |  |
| E Class of 2024              | COURSE NUMBER     | COURSE NAME            | ACADEMIC YEAR | PROFESSIONAL YEAR | TERM   | COHORT ↓      |  |  |  |  |
| E Class of 2023              | DPT 800           | Clinical Practice I*   | 2020 - 2021   | 1st Year          | Fall   | Class of 2023 |  |  |  |  |
| E Class of 2021              | DPT 850           | Clinical Practice II*  | 2021 - 2022   | 2nd Year          | Summer | Class of 2023 |  |  |  |  |
|                              | DPT 900           | Clinical Practice III* | 2022 - 2023   | 3rd Year          | Spring | Class of 2023 |  |  |  |  |

3. If you selected a placement group, click Placements for Group.

| Course Offerings  Placement Groups + Add Group  Class of 2024 | Class of 2023<br>Class of 2023<br>Placements for Group |                        |               |                   |        |  |  |
|---------------------------------------------------------------|--------------------------------------------------------|------------------------|---------------|-------------------|--------|--|--|
| E Class of 2023                                               | Q Search course                                        | offering               |               |                   |        |  |  |
| Class of 2021                                                 | COURSE NUMBER                                          | COURSE NAME            | ACADEMIC YEAR | PROFESSIONAL YEAR | TERM   |  |  |
| E Class of 2022*                                              | DPT 950                                                | Clinical Practice IV*  | 2022 - 2023   | 3rd Year          | Spring |  |  |
|                                                               | DPT 900                                                | Clinical Practice III* | 2022 - 2023   | 3rd Year          | Spring |  |  |
|                                                               | DPT 800                                                | Clinical Practice I*   | 2020 - 2021   | 1st Year          | Fall   |  |  |

4. Select Reports from the ribbon at the top of the page.

| $\leftarrow$ (II) Class of 2023 | Setup | Slots | Wishlist | Placements | Email & Publish | Placement Clearance | Reports |
|---------------------------------|-------|-------|----------|------------|-----------------|---------------------|---------|
| View by: Location Student List  |       |       |          |            |                 |                     |         |

5. You will see the following reports available. The reports you see listed will vary in name depending on your discipline:

#### 1. View for PT and PTA programs:

| $\leftarrow$ $\blacksquare$ Class of 2025     | Setup    | Slots                                                                                                    | Wishlist                         | Placements                                 | Email & Publish                            | Placement Clearance        | Reports    |  |
|-----------------------------------------------|----------|----------------------------------------------------------------------------------------------------|----------------------------------|--------------------------------------------|--------------------------------------------|----------------------------|------------|--|
| Q Search                                      |          |                                                                                                    |                                  |                                            |                                            |                            |            |  |
| REPORTS NAME DESCRIPTION                      |          |                                                                                                    |                                  |                                            |                                            |                            |            |  |
| Number and Variety of clinic<br>(Standard 2C) | al sites | This repo<br>represent                                                                                                | rt pulls from th<br>s the number | he settings associ<br>of slots filled vers | ated with slots provid<br>us those offered | ed during the selected rot | ations and |  |
| Number and Variety of clinic<br>(Standard 8F) | al slots | This report pulls the total number of slots offered by individual locations across selected rotations                 |                                  |                                            |                                            |                            |            |  |
| Comprehensive placement r                     | report   | This report contains detailed information of all placements. It is updated with placement information every 24 hours. |                                  |                                            |                                            |                            |            |  |

#### 2. View for all other programs:

| Q Search                               |                                                                                                    |
|----------------------------------------|----------------------------------------------------------------------------------------------------|
| REPORTS NAME                           | DESCRIPTION                                                                                                    |
| Distribution of slots across settings  | This report pulls from the settings associated with slots provided during the selected rotations and represents the number of slots filled versus those offered |
| Distribution of slots across locations | This report pulls the total number of slots offered by individual locations across selected rotations                                                           |
| Comprehensive placement report         | This report contains detailed information of all placements. It is updated with placement information every 24 hours.                                           |

- 6. The Distribution of Slots Across Settings / Number and Variety of Clinical Sites (Standard 2C) report will allow you to view how many slots were offered vs. filled for specific rotations. Select the rotations you'd like to include and click Download Report.
  - 1. Please note, the rotations available for you to select will depend on the course offering/placement group you selected.
  - 2. This report is updated on a weekly basis.

| ~ | <ul> <li>Number and Variety of clin</li> </ul>                                     | nical sites (Standard 2C)                                                                                                    |
|---|------------------------------------------------------------------------------------|----------------------------------------------------------------------------------------------------|
| f | This report pulls from the settings ass<br>filled versus those offered. This repor | ociated with slots provided during the selected rotations and represents the number of slots<br>i s updated with latest information every week. Last updated on: May 19, 2023, 4:21:28 AM |
|   | Search                                                                             |                                                                                                    |
|   | Clear all                                                                          | B Download report                                                                                                    |
|   | Clinical Practice I                                                                |                                                                                                    |
|   | Clinical Practice II*                                                              |                                                                                                    |

7. The downloaded report will look a bit like this:

| Setting                                 | Count of unique<br>locations | Clinical Practice I | Clinical Practice II* | Clinical Practice III | Clinical Practice IV |
|-----------------------------------------|------------------------------|---------------------|-----------------------|-----------------------|----------------------|
| Total Slots Used/Total<br>Slots Offered | 26                           | 11 / 16             | 14 / 24               | 11 / 13               | 11 / 12              |
| Outpatient                              | 11                           | 5/5                 | 4/6                   | 4/5                   | 1/1                  |
| Setting not known                       | 1                            | 0/0                 | 0/6                   | 0/0                   | 0/0                  |
| Acute Care                              | 9                            | 2/3                 | 0/1                   | 2/2                   | 5/6                  |
| Other                                   | 3                            | 0/0                 | 3/3                   | 1/1                   | 0/0                  |
| Rehab                                   | 6                            | 1/2                 | 3/3                   | 1/1                   | 3/3                  |
| Home Health                             | 8                            | 1/3                 | 2/3                   | 2/3                   | 0/0                  |
| School Based                            | 3                            | 1/2                 | 2/2                   | 0/0                   | 0/0                  |
| Sub-Acute                               | 3                            | 1/1                 | 0/0                   | 1/1                   | 2/2                  |

- 8. The Distribution of Slots Across Locations / Number and Variety of Clinical Slots (Standard 8F) report will show you how many slots were offered for each rotation by each location.
  - 1. Please note, the rotations available for you to select will depend on the course offering / placement group you selected.
  - 2. This report is updated on a weekly basis.

| $\leftarrow$ | ← Number and Variety of clinical slots (Standard 8F)                                                                                                    |                           |                 |  |  |  |  |  |  |  |  |
|--------------|----------------------------------------------------------------------------------------------------|---------------------------|-----------------|--|--|--|--|--|--|--|--|
| This<br>This | This report pulls the total number of slots offered by individual locations across selected rotations.<br>This report is updated with latest information every week. Last updated on: May 18, 2023, 5:58:10 PM |                           |                 |  |  |  |  |  |  |  |  |
| Sele         | ect Rotation<br>nical Pract                                                                                                    | ✓ Include Cancelled Slots | Download report |  |  |  |  |  |  |  |  |
| Clea         | arch<br>r all                                                                                                    |                           |                 |  |  |  |  |  |  |  |  |
|              | Clinical Practice I                                                                                                    |                           |                 |  |  |  |  |  |  |  |  |
|              | Clinical Practice II*                                                                                                    |                           |                 |  |  |  |  |  |  |  |  |
|              | Clinical Practice III                                                                                                    |                           |                 |  |  |  |  |  |  |  |  |
|              | Clinical Practice IV                                                                                                    |                           |                 |  |  |  |  |  |  |  |  |

#### 9. The report will look a bit like this:

| Total Slots Offered                | 67                  |                       |                       |                      |                            |
|------------------------------------|---------------------|-----------------------|-----------------------|----------------------|----------------------------|
| Locations                          | 26                  |                       |                       |                      |                            |
|                                    |                     |                       |                       |                      |                            |
| Location                           | Clinical Practice I | Clinical Practice II* | Clinical Practice III | Clinical Practice IV | <b>Total Slots Offered</b> |
| Total Slots Offered                | 16                  | 24                    | 13                    | 12                   | 65                         |
| Northern Community Central         | 0                   | 0                     | 0                     | 1                    | 1                          |
| Sheltercare Community Health       | 0                   | 0                     | 0                     | 1                    | 1                          |
| Caremark Orthopedics               | 1                   | 0                     | 0                     | 1                    | 2                          |
| Northern Community Ambulatory Care | 0                   | 0                     | 0                     | 1                    | 1                          |
| Allsports - Warren                 | 1                   | 0                     | 1                     | 1                    | 3                          |
| Modern Wellness                    | 1                   | 0                     | 1                     | 1                    | 3                          |
| Adaptial - Wellington              | 0                   | 0                     | 2                     | 1                    | 3                          |
| Newlife Ambulatory Care            | 0                   | 0                     | 0                     | 4                    | 4                          |
| Preferred Care                     | 0                   | 0                     | 0                     | 1                    | 1                          |
| Newlife Orthopedics                | 0                   | 1                     | 3                     | 0                    | 4                          |
| Community General                  | 0                   | 0                     | 1                     | 0                    | 1                          |
| Mercy Central                      | 1                   | 1                     | 2                     | 0                    | 4                          |
| Briar County Farms                 | 0                   | 0                     | 1                     | 0                    | 1                          |
| Newlife Hospital                   | 0                   | 0                     | 2                     | 0                    | 2                          |
| Abundant Health*                   | 2                   | 16                    | 0                     | 0                    | 18                         |
| Tendercare Home Health             | 0                   | 2                     | 0                     | 0                    | 2                          |
| Centralmark Medical                | 0                   | 1                     | 0                     | 0                    | 1                          |
| Community General                  | 0                   | 1                     | 0                     | 0                    | 1                          |
| Crestview Central                  | 0                   | 1                     | 0                     | 0                    | 1                          |
| Total Therapy Solutions            | 0                   | 1                     | 0                     | 0                    | 1                          |
| Community Ambulatory Care          | 1                   | 0                     | 0                     | 0                    | 1                          |
| Abundant Urgent care               | 3                   | 0                     | 0                     | 0                    | 3                          |
| Abundant Health - Main Hospital    | 4                   | 0                     | 0                     | 0                    | 4                          |
| Crestview Orthopedics              | 1                   | 0                     | 0                     | 0                    | 1                          |
| Orthopedic Experts                 | 1                   | 0                     | 0                     | 0                    | 1                          |

- 10. The Comprehensive Placement Report will give you all the information you need to track placements.
  - 1. Please note, the rotations included in this report will depend on the course offering / placement group you selected.

|                            |                             |                 |                |                          |           | Download to excel   |          | Filter re        | eport         |
|----------------------------|-----------------------------|-----------------|----------------|--------------------------|-----------|---------------------|----------|------------------|---------------|
| ← Comprehensive            |                             |                 |                |                          |           |                     |          |                  |               |
| This report is updated w   | ith placement information e | every 24 hours. |                |                          |           | Last update         | d on: Ma | ay 24, 2023, 10: | 38:40 PM      |
| Student First Na  Q Search |                             |                 |                |                          |           |                     |          | ► 🖒 /            | 3 ⊽◀          |
| STUDENT NAME 1             | STUDENT COHORT              | STUDENT GROUP   | STUDENT PHONE  | STUDENT EMAIL            | SITE NAME | ме                  |          | ION NAME         |               |
| Dawson, Spencer            | Class of 2025               | Residential     | (555) 555-5555 | spencer.dawson@exxat.com | Abundant  | Health* 🟷           | Abund    | lant - Ambulat   | ory Care - In |
| Jaylee, Valerie 🛛 💭        | Class of 2022*              | Residential     | (555) 555-5555 | Valerie.Jaylee@exxat.com | Communit  | ty General 🚫        | Comm     | nunity Ambulat   | tory Care     |
| Torres, Allison            | Class of 2025               | Residential     | (555) 555-5555 | allison.torres@exxat.com | Communit  | Community General 🚫 |          | nunity Ambulat   | tory Care     |
|                            |                             |                 |                |                          |           |                     | Γ        | Edit colu        | umns          |

# **Comprehensive Placement Reports**

The placement list report is intended to give you all the information you need when reviewing placement information.

We currently have two versions of this report:

- Placement List Report
- Comprehensive Placement Report (Live)

These reports have very similar information; however, the main difference is that the Comprehensive Placement Report is updated every 24 hours, the Comprehensive Placement Report (Live) is updated real-time, and the Program Level Comprehensive Report (Live) shows real-time updates of all placements done for all rotations & course offerings.

- Comprehensive Placement Report Live
- Program Level Comprehensive Report Live
- 1. Select Placements from your left-hand menu or dashboard.

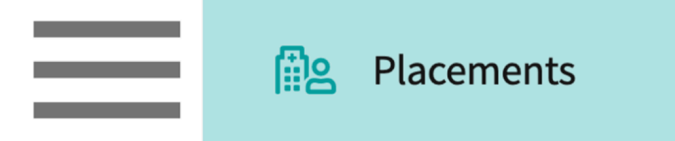

- 2. Select your desired course or placement group.
  - 1. You can also select a placement group to manage multiple courses at a time.

| Course Offerings             | Course number     | - Q Search             |               |                   |        | $\nabla$ 1    |  |  |  |  |
|------------------------------|-------------------|------------------------|---------------|-------------------|--------|---------------|--|--|--|--|
| Placement Groups + Add Group | Results found : 4 | Results found : 4      |               |                   |        |               |  |  |  |  |
| E Class of 2024              | COURSE NUMBER     | COURSE NAME            | ACADEMIC YEAR | PROFESSIONAL YEAR | TERM   | COHORT ↓      |  |  |  |  |
| E Class of 2023              | DPT 800           | Clinical Practice I*   | 2020 - 2021   | 1st Year          | Fall   | Class of 2023 |  |  |  |  |
| E Class of 2021              | DPT 850           | Clinical Practice II*  | 2021 - 2022   | 2nd Year          | Summer | Class of 2023 |  |  |  |  |
|                              | DPT 900           | Clinical Practice III* | 2022 - 2023   | 3rd Year          | Spring | Class of 2023 |  |  |  |  |

3. If you selected a placement group, click Placements for Group.

| Course Offerings Placement Groups + Add Group Class of 2024 | Class of 2023<br>Class of 2023<br>Placements for Group |                          |               |                   |        |  |  |
|-------------------------------------------------------------|--------------------------------------------------------|--------------------------|---------------|-------------------|--------|--|--|
| E Class of 2023                                             | Q Search course                                        | Q Search course offering |               |                   |        |  |  |
| E Class of 2021                                             | COURSE NUMBER                                          | COURSE NAME              | ACADEMIC YEAR | PROFESSIONAL YEAR | TERM   |  |  |
| E Class of 2022*                                            | DPT 950                                                | Clinical Practice IV*    | 2022 - 2023   | 3rd Year          | Spring |  |  |
|                                                             | DPT 900                                                | Clinical Practice III*   | 2022 - 2023   | 3rd Year          | Spring |  |  |
|                                                             | DPT 800                                                | Clinical Practice I*     | 2020 - 2021   | 1st Year          | Fall   |  |  |

### **Placement List Report**

1. On the Placements page, click List.

| ←                              | Setup | Slots | Wishlist | Placements | Email & Publish | Placement Clearance | Reports |
|--------------------------------|-------|-------|----------|------------|-----------------|---------------------|---------|
| View by: Location Student List |       |       |          |            |                 |                     |         |

2. The report will be displayed. Click **Placement ID** to view all the placement related details. For more information, go to Placement 360.

| ← ICE - Integrated Clinical Edu<br>2026 - 2027   1st Year   Fall   Class | acation Practicum I<br>as of 2028 | Dashboard Rotation Setup    | Slots Wishlist Placements Email & Publish Placement | t Clearance Reports                                     |                                              |                |
|--------------------------------------------------------------------------|-----------------------------------|-----------------------------|-----------------------------------------------------|---------------------------------------------------------|----------------------------------------------|----------------|
| View by: Location Student List                                           |                                   |                             |                                                     |                                                         | ୁଟ୍ର Explore on Map                          | acement Assist |
| Q Search                                                                 |                                   |                             |                                                     |                                                         | D                                            | $P \nabla$     |
| PLACEMENT ID                                                             | STUDENT NAME 1                    | STUDENT EMAIL               | SITE NAME                                           | LOCATION NAME                                           | LOCATION ADDRESS                             | ACTION         |
| PM20471425                                                               | Hurley, Dianna                    | dianna.hurley@example.com   | Abundant Health*                                    | Abundant - Urgent Care (Geocoding Enabled)*             | 1315 10th St, Sacramento, CA, 95814          | 0              |
| PM89823435                                                               | Rivera, Kelly                     | kelly.riverapt@example.com  | Aston Physical Therapy                              | Aston Therapy                                           | 7351 Fieldstone St., Grovetown, GA, 30813    | 0              |
| PM02985607                                                               | Sanders, Sarah                    | sarah.sanderspt@example.com | Alliance Medical Center*                            | Alliance Medical Center - Med Surg (Geocoding Enabled)* | 200 N Spring St, Los Angeles, CA, 90012      | 0              |
| PM94059788                                                               | Smith, Carolyn                    | carolyn.smithpt@example.com | Abundant Health*                                    | Abundant - Ambulatory Care (Geocoding Enabled)*         | 1685 Main St, Santa Monica, CA, 90401        | 0              |
| PM20491874                                                               | Student, Mock                     | ananya.potturi@example.com  | NovaCare Rehabilitation                             | Nova Care Hospital                                      | 19 W Highland Ave, , Philadelphia, PA, 19118 | Ø              |

### **Comprehensive Placement Report**

1. Select Reports from the ribbon at the top of the page.

| ← ⅲ Class of 2023              | Setup | Slots | Wishlist | Placements | Email & Publish | Placement Clearance | Reports |
|--------------------------------|-------|-------|----------|------------|-----------------|---------------------|---------|
| View by: Location Student List |       |       |          |            |                 |                     |         |

2. Click on Comprehensive Placement Report (live) to see real-time updates of any changes made or you can also use the Comprehensive Placement Report for more customizing options.

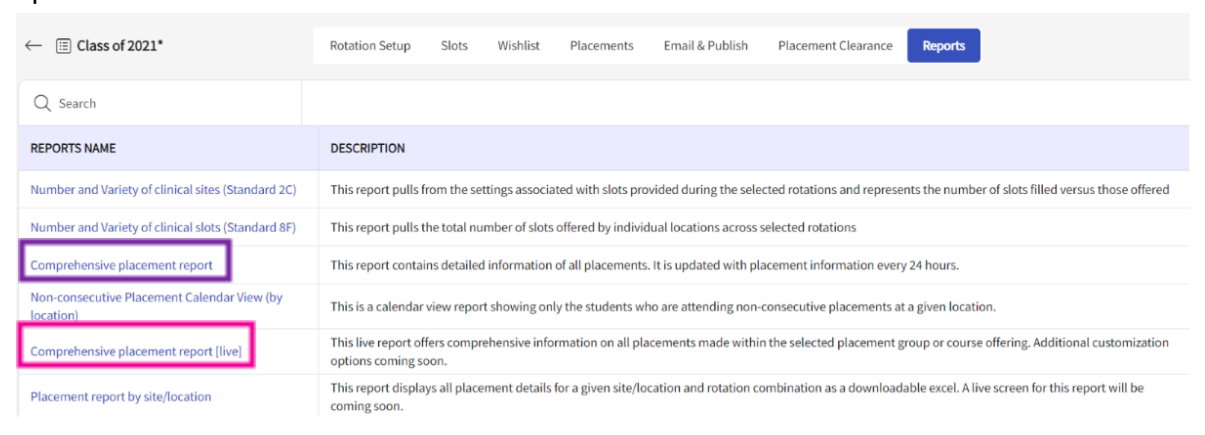

### 3. The report will be displayed.

| ← Comprehensive placement report                                                                 |                |               |                |                          |                    |                                   |  |  |  |  |  |  |
|--------------------------------------------------------------------------------------------------|----------------|---------------|----------------|--------------------------|--------------------|-----------------------------------|--|--|--|--|--|--|
| This report is updated with placement information every 24 hours. Last updated on: May 24, 2023, |                |               |                |                          |                    |                                   |  |  |  |  |  |  |
| Student First Na 🔻                                                                               | Q Search       |               |                |                          |                    | $\mathbb{P} \not \sim \mathbb{P}$ |  |  |  |  |  |  |
| STUDENT NAME 1                                                                                   | STUDENT COHORT | STUDENT GROUP | STUDENT PHONE  | STUDENT EMAIL            | SITE NAME          | LOCATION NAME                     |  |  |  |  |  |  |
| Dawson, Spencer                                                                                  | Class of 2025  | Residential   | (555) 555-5555 | spencer.dawson@exxat.com | Abundant Health* 🚫 | Abundant - Ambulatory Care - In   |  |  |  |  |  |  |
| Jaylee, Valerie 🛇                                                                                | Class of 2022* | Residential   | (555) 555-5555 | Valerie.Jaylee@exxat.com | Community General  | Community Ambulatory Care         |  |  |  |  |  |  |
| Torres, Allison                                                                                  | Class of 2025  | Residential   | (555) 555-5555 | allison.torres@exxat.com | Community General  | Community Ambulatory Care         |  |  |  |  |  |  |

Here is a breakdown in fields available within each report:

| Fields Available                       | List Report           | Comprehensive<br>Placement Report |
|----------------------------------------|-----------------------|-----------------------------------|
| Student Name                           | <ul> <li>✓</li> </ul> | <ul> <li></li> </ul>              |
| Student Cohort                         | ×                     | <ul> <li></li> </ul>              |
| Student Group                          | ×                     | <ul> <li></li> </ul>              |
| Student Phone                          | ×                     | <ul> <li></li> </ul>              |
| Student Email                          |                       | $\checkmark$                      |
| Site Name                              | ✓                     | $\checkmark$                      |
| Location Name                          | $\checkmark$          | $\checkmark$                      |
| Location Address                       | ✓                     | <ul> <li></li> </ul>              |
| Setting                                | $\checkmark$          | $\checkmark$                      |
| Rotation                               | $\checkmark$          | $\checkmark$                      |
| Course Offering                        | ✓                     | $\checkmark$                      |
| Placement Dates                        | $\checkmark$          | $\checkmark$                      |
| Program Requirements                   | ×                     | $\checkmark$                      |
| Site/Location Contacts                 | <ul> <li>✓</li> </ul> | <ul> <li></li> </ul>              |
| Clinician Information                  | ✓                     | $\checkmark$                      |
| Placement Faculty                      | ✓                     | $\checkmark$                      |
| Placement Status                       | <ul> <li>✓</li> </ul> | $\checkmark$                      |
| Placement Notes – Shared with Students | ×                     | $\checkmark$                      |
| Placement Notes – Internal Use Only    | ×                     |                                   |
| Placement Publish Status               | <ul> <li></li> </ul>  | <ul> <li></li> </ul>              |
| Student Attestations                   | ×                     | <ul> <li></li> </ul>              |

There are two more reports available for a holistic view of the placements.

**1. Program Level Comprehensive Placement Report (Live)** - This real-time report provides a complete overview of all placements within the program. Stay informed with the latest data on placement activity.

**2. (University) Tenant Level Comprehensive Placement Report** - This report gives you a holistic view of placements made across all programs in the university. This interactive report also provides detailed insights into placement trends, enabling you to select multiple programs for in-depth analysis.

#### • Program Level Comprehensive Placement Report (Live)

1. Select Placements from your left-hand menu or dashboard.

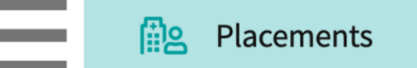

2. Click on Reports on the top left of the screen to see the Program Level Comprehensive Report (Live).

| ថ្ងៃ Setup               |             | To make placements, se | To make placements, select an individual course offering below or select a group on the left to place for multiple course offerings at once. |  |                  |                      |        |        |                        |                    |
|--------------------------|-------------|------------------------|----------------------------------------------------------------------------------------------------|--|------------------|----------------------|--------|--------|------------------------|--------------------|
| Course Offerings         | _           |                        |                                                                                                    |  |                  |                      |        |        |                        |                    |
| Reports                  |             | Q Search               |                                                                                                    |  |                  |                      |        |        |                        | $\bigtriangledown$ |
| Placement Groups         | + Add Group | COURSE NUMBER          | COURSE NAME                                                                                                    |  | ACADEMIC<br>YEAR | PROFESSIONAL<br>YEAR | TERM   | COHORT | REGISTERED<br>STUDENTS |                    |
| E 2023-24                |             | DPT 123                | Adult Medicine 1                                                                                                    |  | 2024 - 2025      | Year I               | Spring |        | 6                      |                    |
|                          |             | 101                    | Mock Course                                                                                                    |  | 2024 - 2025      | Year II              | Spring |        | 0                      |                    |
| Class of 2023 Clinical 1 |             | PT 755                 | Clinical Experience IV                                                                                                    |  | 2024 - 2025      | Clinical Year        | Fall   | -      | 0                      |                    |
| E Class of 2025          |             | PT 900                 | Clinical Experience III                                                                                                    |  | 2024 - 2025      | Year II              | Fall   | -      | 0                      |                    |
| _                        |             |                        |                                                                                                    |  |                  |                      |        |        |                        |                    |

3. Click on Comprehensive placement report [live] to view the report for all placements done on the program level (All Rotations & Course Offerings)

| ĝ Setup                      |                                          |                                                                                                    |
|------------------------------|------------------------------------------|----------------------------------------------------------------------------------------------------|
| Course Offerings             | Q Search                                 |                                                                                                    |
| Reports                      | REPORTS NAME                             | DESCRIPTION                                                                                                    |
| Placement Groups + Add Group | Comprehensive placement report<br>(live) | This live report offers comprehensive information on all placements made within this program. Additional customization options coming soon. |
| ☷ 2023-24                    |                                          |                                                                                                    |
| ⊞ 800                        |                                          |                                                                                                    |
| Elass of 2023 Clinical 1     |                                          |                                                                                                    |

4. Once clicked on the report name, the report will open as shown below, you can extract the report by clicking the export button on the top right of the screen.

| ← Comprehensive pla | Comprehensive placement report [live] |                 |                |               |               |                           |                               |  |  |  |  |
|---------------------|---------------------------------------|-----------------|----------------|---------------|---------------|---------------------------|-------------------------------|--|--|--|--|
|                     |                                       |                 |                |               |               | Sele                      | ct lerings 🕒                  |  |  |  |  |
| STUDENT NAME        | STUDENT ID                            | STUDENT ADDRESS | STUDENT COHORT | STUDENT GROUP | STUDENT PHONE | STUDENT EMAIL             | SITE NAME                     |  |  |  |  |
|                     |                                       |                 |                |               |               |                           |                               |  |  |  |  |
| Glover, Kevin       | 4314                                  |                 | Class of 2025  |               |               | keving@example1.com       | Progress Hospital Center      |  |  |  |  |
| Glover, Kevin       | 4314                                  |                 | Class of 2025  | -             | -             | keving@example1.com       | Blossom Medical Center        |  |  |  |  |
| Glover, Kevin       | 4314                                  |                 | Class of 2025  |               |               | keving@example1.com       | Apollo Medical Centre         |  |  |  |  |
| Glover, Kevin       | 4314                                  |                 | Class of 2025  |               |               | keving@example1.com       | Adena Regional Medical Centre |  |  |  |  |
|                     |                                       |                 |                |               | Items         | per page: 50 1 – 50 of 77 | < 1 2 > >I                    |  |  |  |  |

## University Level Comprehensive Placement Report

1. Select Placement Reports once you login to the (University)Tenant Level dashboard.

| ≡ Tenant A                                      | рр                                                                                                    |                                                                                                    | 000                          | ?                                                       | 🐼 Ask Leo                                                                                      | Ayaz Memon Exxat Sales () 🗸                                       |
|-------------------------------------------------|----------------------------------------------------------------------------------------------------|----------------------------------------------------------------------------------------------------|------------------------------|---------------------------------------------------------|------------------------------------------------------------------------------------------------|-------------------------------------------------------------------|
| Say Hello t<br>We are thri<br>Our <u>Help C</u> | <b>Prism!</b><br>led to announce that "Version 4" is now <u>Prism!</u> Prism brings it.<br><u>enter, YouTube</u> channel and <u>Support teams</u> can help you along | l in one place - s                                                                                  | start exp                    | loring today.                                           | Exxat<br>PRISM                                                                                 |                                                                   |
| දිහුදී Use<br>Manage Us                         | er Management<br>ers and Roles for your University                                                                                                    | Compliance Management<br>Review compliance documents setup for the programs of this<br>institution. | Find cor<br>requirer<br>to F | Contra<br>ntact info<br>nents fo<br>Placem<br>nsolidate | cts & Sites Mar<br>ormation, contract<br>r clinical sites.<br>Hent Report<br>ed placements rep | nagement<br>s, availability and clearance<br>ort across programs. |

2. Click on dropdown to select programs you wish to see in the report.

| Comprehensive placement report [live] |            |                                          |                |                 |                |                       |                            |    |     |  |  |
|---------------------------------------|------------|------------------------------------------|----------------|-----------------|----------------|-----------------------|----------------------------|----|-----|--|--|
| Q Search                              |            |                                          |                |                 |                |                       | 1                          |    | Þ   |  |  |
| STUDENT NAME                          | STUDENT ID | STUDENT ADDRESS                          | STUDENT COHORT | STUDENT GROUP   | STUDENT        | PA                    |                            |    | RAM |  |  |
|                                       |            | 100 Garfield Ave                         |                |                 |                | 🗆 ОТ                  |                            |    |     |  |  |
| Abbott, Grace                         | 7031-41    | Pasadena, CA, 91101                      | Class of 2022* | Suburban Campus | (212) 867-5    | <sup>53</sup> Nursing |                            |    |     |  |  |
|                                       |            |                                          | Class of 2022* | Suburban Campus |                | Social                | Work                       |    |     |  |  |
| Abbott, Grace                         | 7031-41    | 100 Garfield Ave,<br>Pasadena, CA, 91101 |                |                 | (212) 867-5    | 53 🔲 CRNA             |                            |    |     |  |  |
|                                       |            |                                          |                |                 |                | Public                | Health                     |    |     |  |  |
| Abbott, Grace                         | 7031-41    | 100 Garfield Ave,<br>Pasadena, CA, 91101 | Class of 2022* | Suburban Campus | (212) 867-5309 |                       | Grace.AbbottPA@example.com | PA |     |  |  |